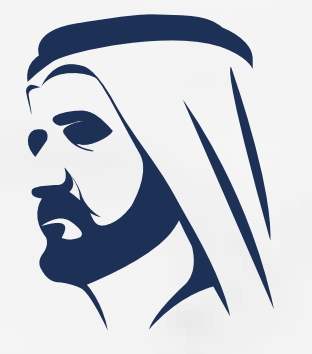

مبادرات محمد بن راشد آل مكتوم العالمية Mohammed <sub>Bin</sub> Rashid Al Maktoum Global Initiatives

### Mohammed bin Rashid Al Maktoum Creative Sports Award **E-Nomination** International Level

13<sup>th</sup> edition 2024 - 2025

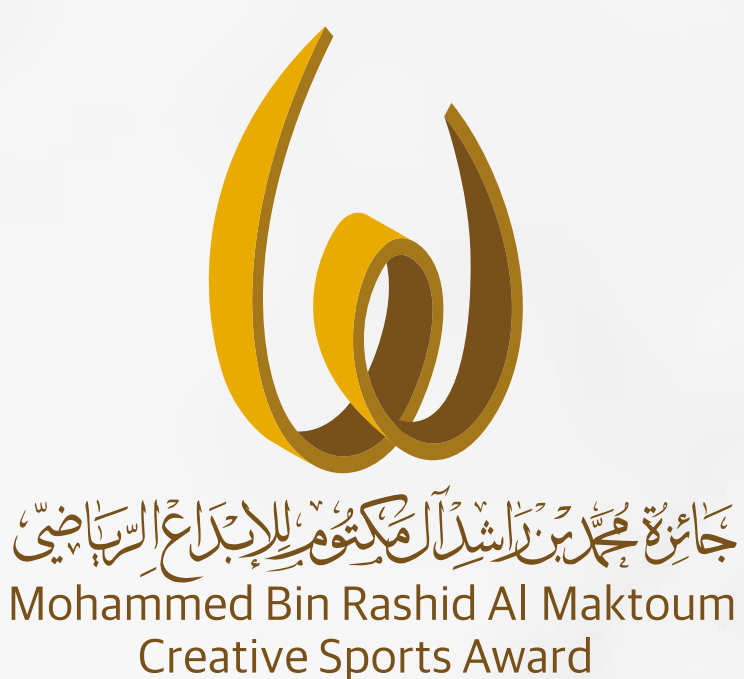

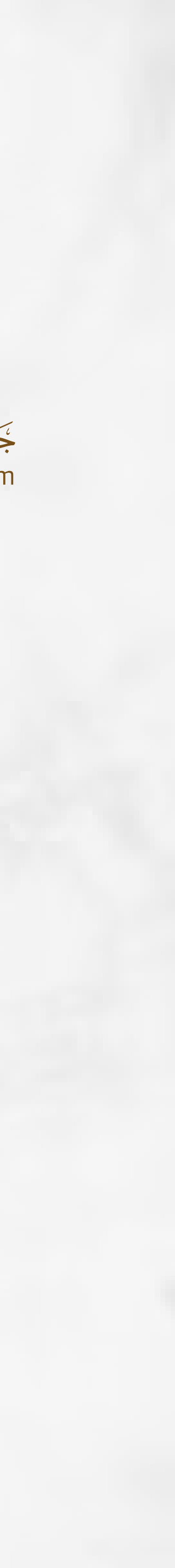

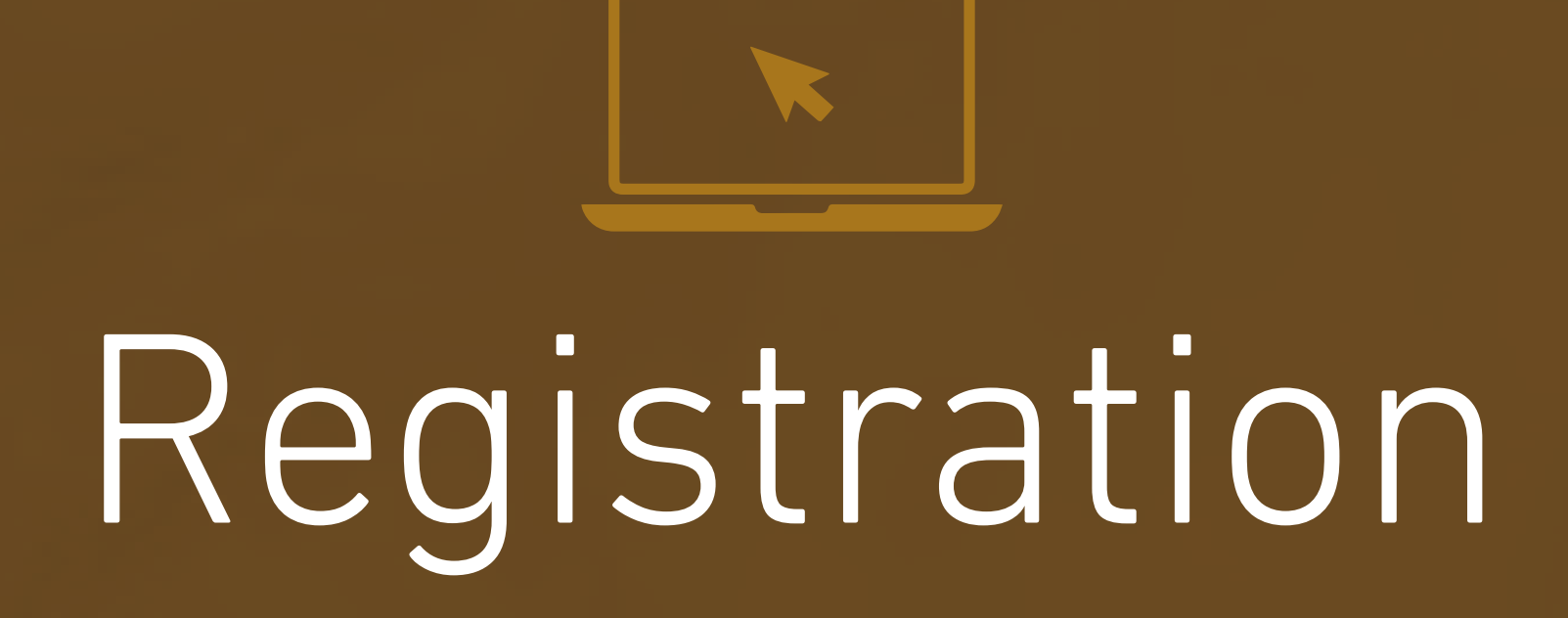

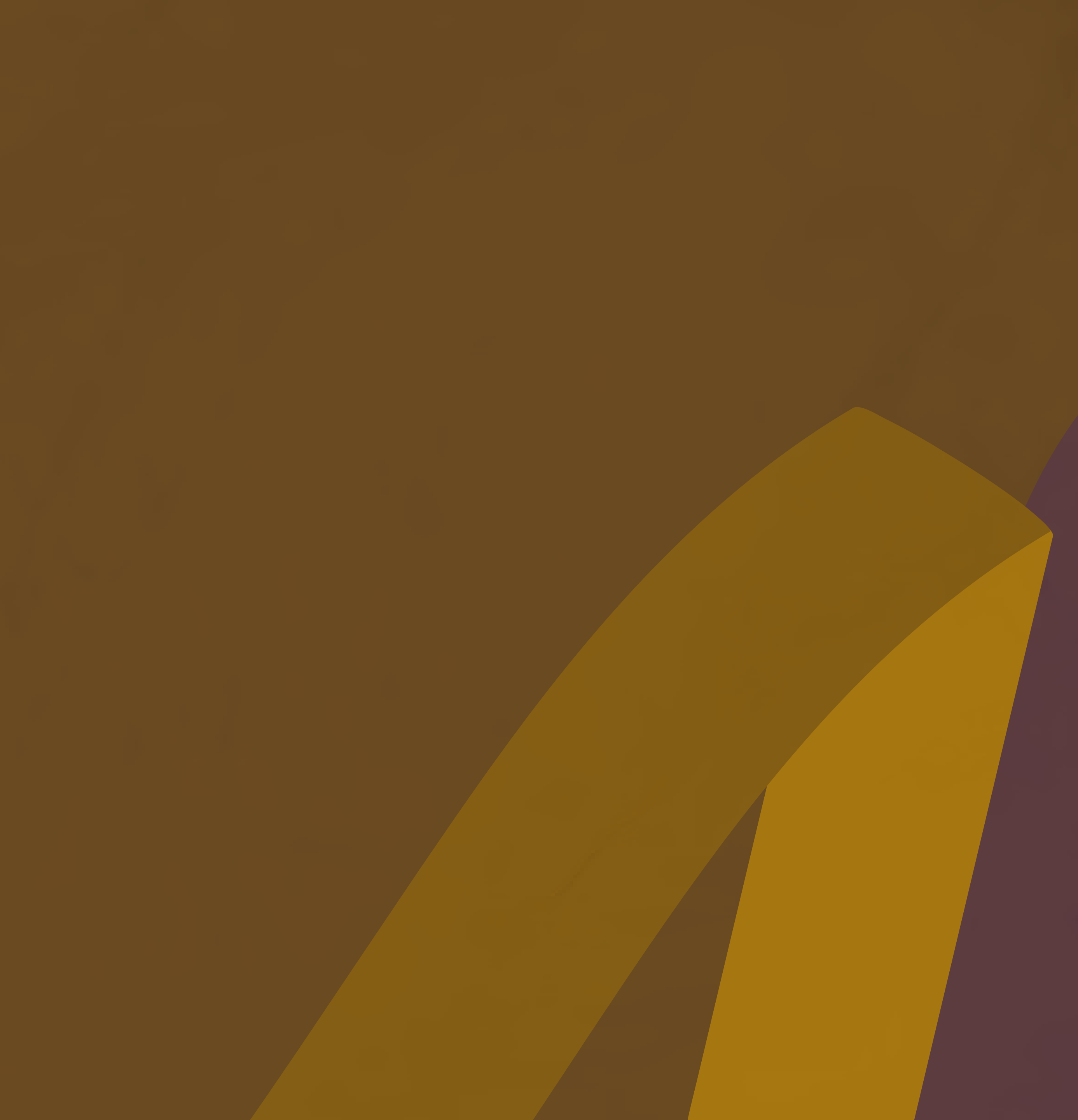

### 01. Award Website

01 Visit the award's official website.

www.mbrawards.ae

 (02) From the main menu, choose electronic services then nomination E-Systems.

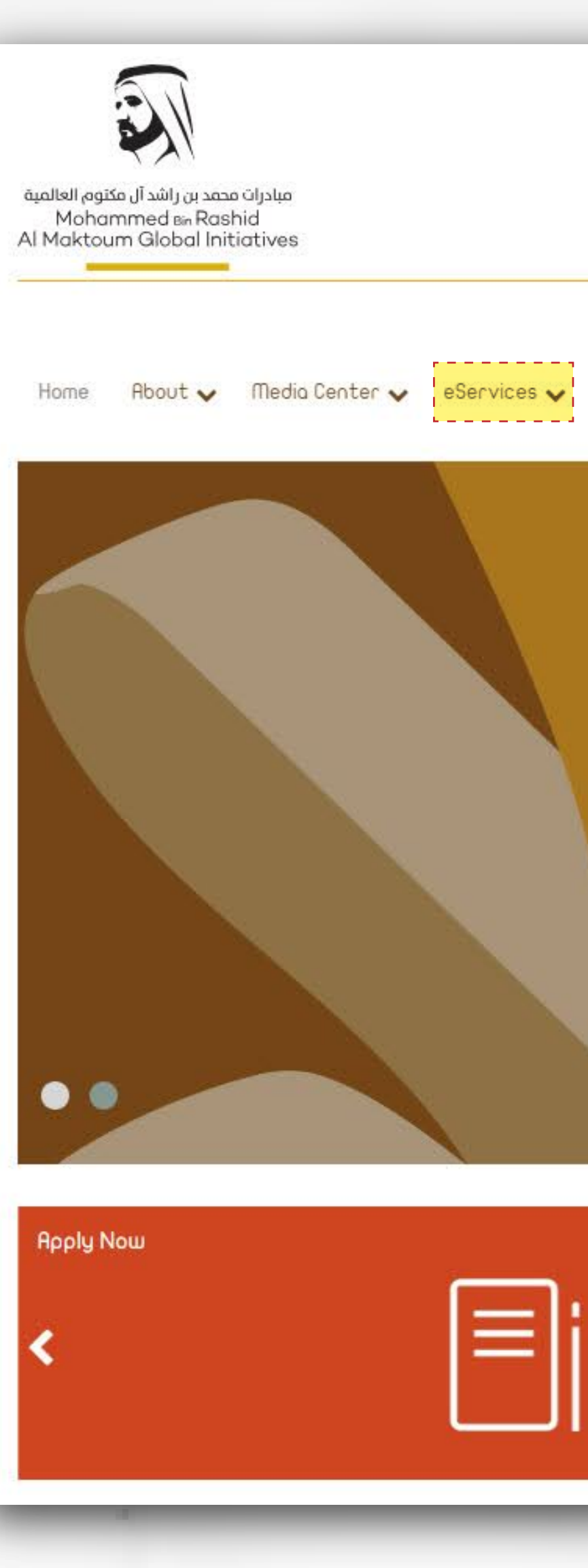

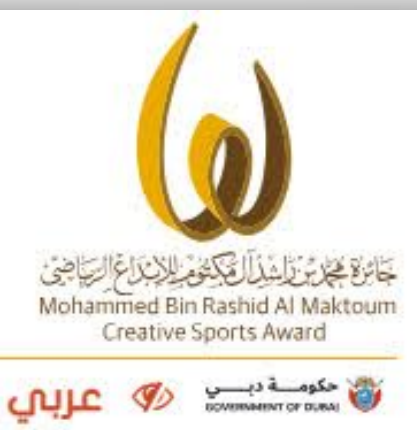

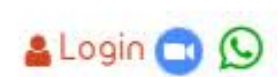

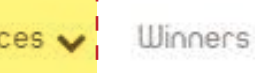

## ترشـــح الآن Nominate Now

الحورة الثالثة عشرة 1 3 <sup>th</sup> EDITION \_\_\_\_\_2024 - 2025\_\_\_\_\_

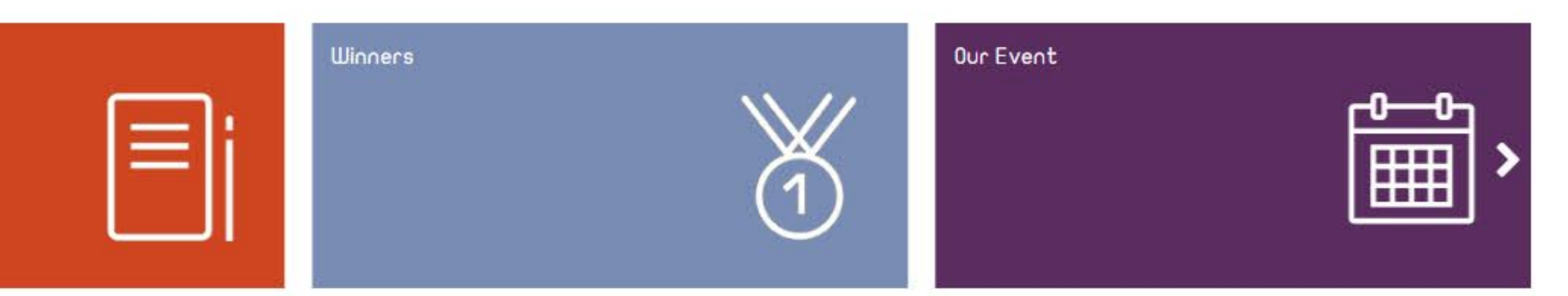

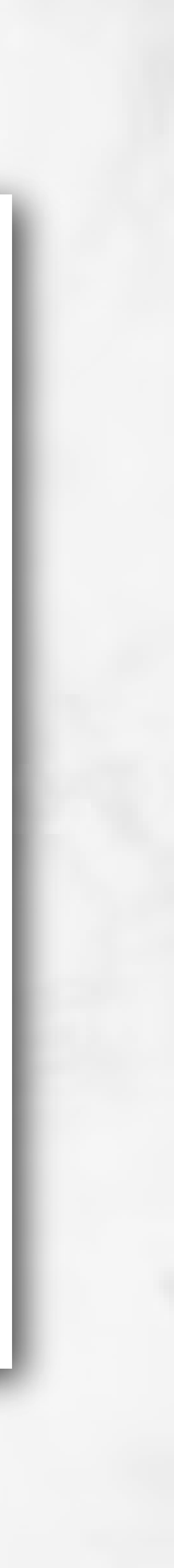

### 02. Nomination system page

Create a user account either by:

- Choose the registration type as Organization
- Filling in the details for creating a new account in the system, activating the account, and then accessing the nomination form.

Home

#### Nomination e-System

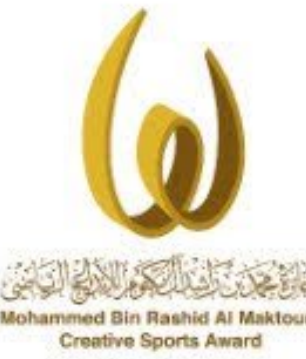

The Mohammed Bin Rashid Al Maktoum Creative Sports Award Management is honored to invite all Individuals, Groups and Institutes in the United Arab Emirates, Arab countries and International Organizations, showing creativity in the sports fields and whose accomplishments are deemed as a pioneering model that contributes in establishing a human creativity. They are asked to participate with their distinguished creative works that completed during the period of 1 of September 2023 till 31 August 2025 to compete for this year's 13th Edition 2024-2025 of the Mohammed Bin Rashid Al Maktoum Creative Sports Award. Through the Award Online Service Nomination, the applicants can submit all the necessary documents in participation (e.g. filling the nomination form, attach the supporting documents, also to follow the

application and etc.). Last but not the least, the Management of the Award wishing all the participants the very best of luck in

#### participations!

#### Register New Accou

Arabic Name\*

COUNTRY \*

**MOBILE \*** 

Register Type \*

Institutions Data 

COUNTRY \*

EMAIL \*

Captcha\*

#### 🔒 Login 😋 🚫

💾 Next 🔘 Back

| ENGLISH NAME *             | ENGLISH NAME                                                                              |
|----------------------------|-------------------------------------------------------------------------------------------|
| EMAIL *                    | EMAIL                                                                                     |
| PHONE                      | PHONE                                                                                     |
|                            |                                                                                           |
| Institution English Name * | Institution English Name                                                                  |
| PHONE *                    | PHONE                                                                                     |
| web Site *                 | web Site                                                                                  |
|                            |                                                                                           |
|                            |                                                                                           |
|                            | ENGLISH NAME *<br>EMAIL *<br>PHONE<br>Institution English Name *<br>PHONE *<br>web Site * |

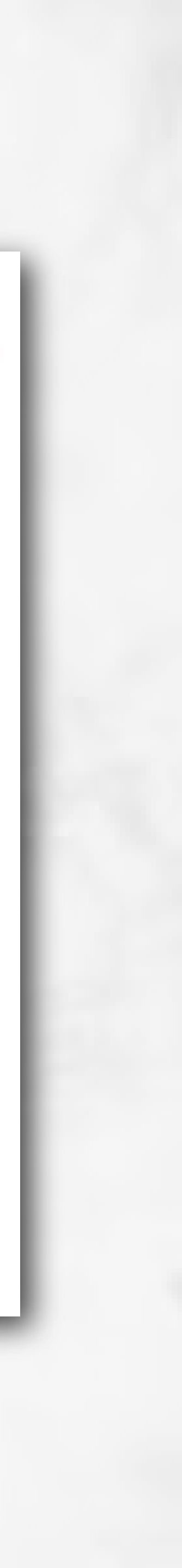

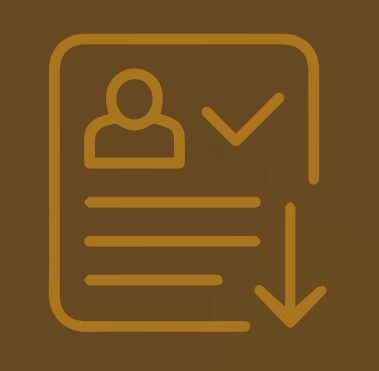

## Submitting The Nomination Request

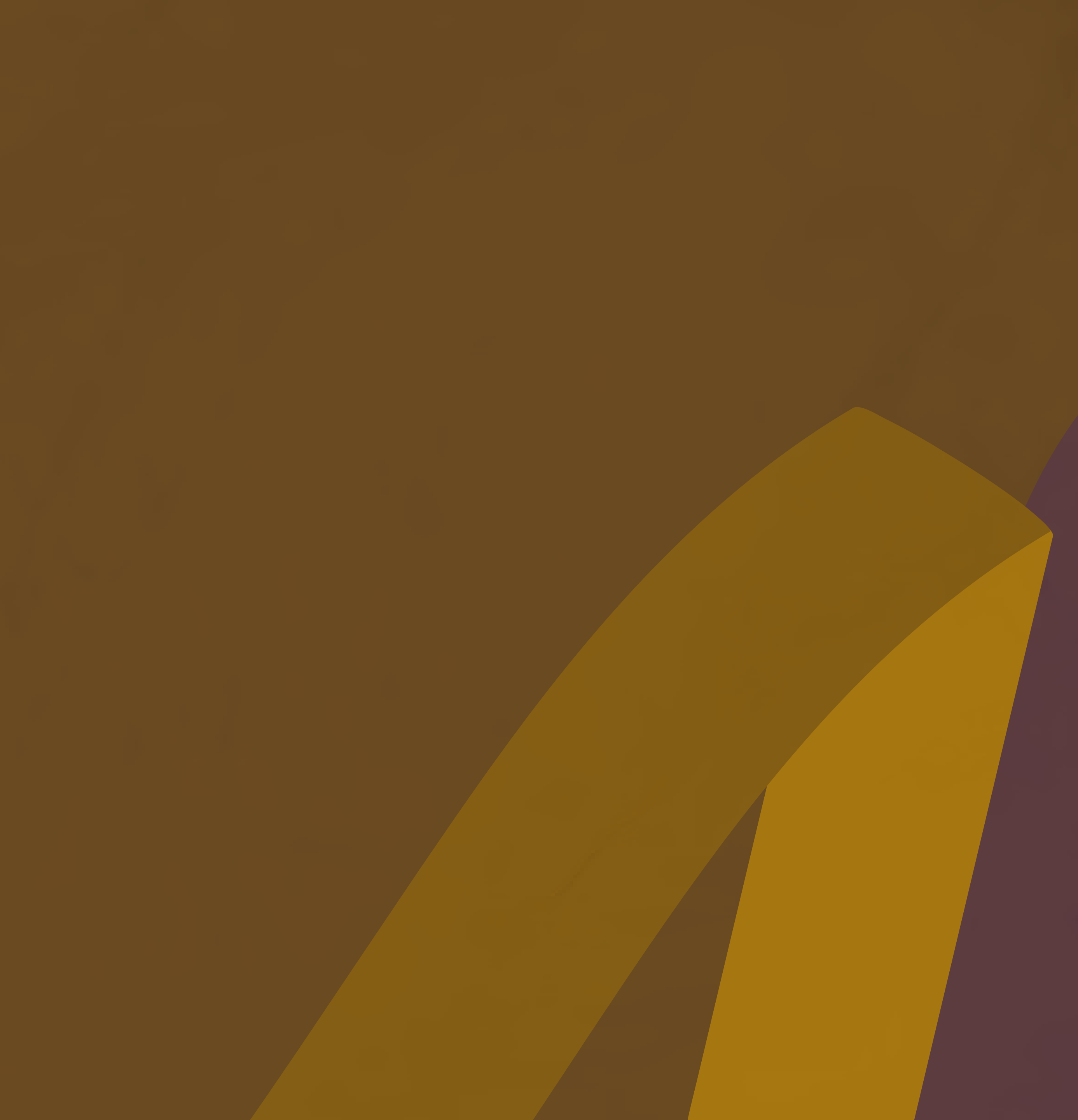

### 01. Submitting the Nomination Request

(01) Log in to the nomination system by clicking on "Login" at the top left of the screen.

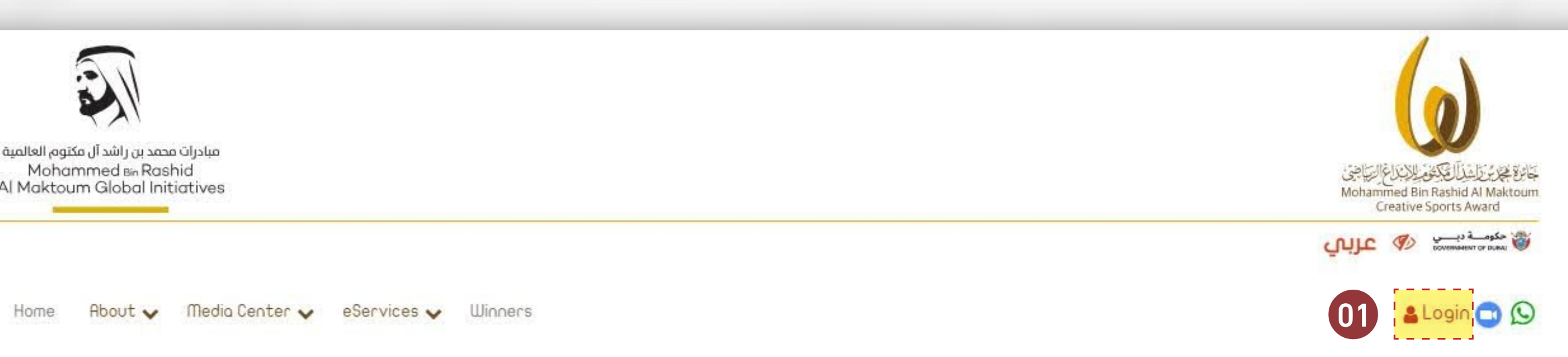

Home

Login

| User ID *  | UserID                |
|------------|-----------------------|
| Password * | Password              |
|            | Login Forget Password |
|            | Begister New Recount  |

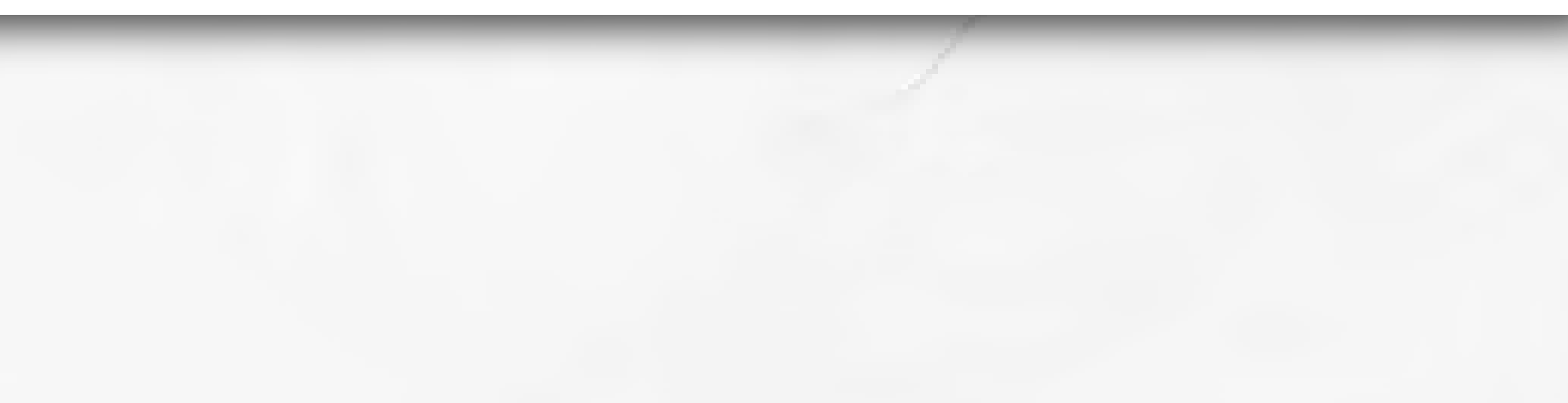

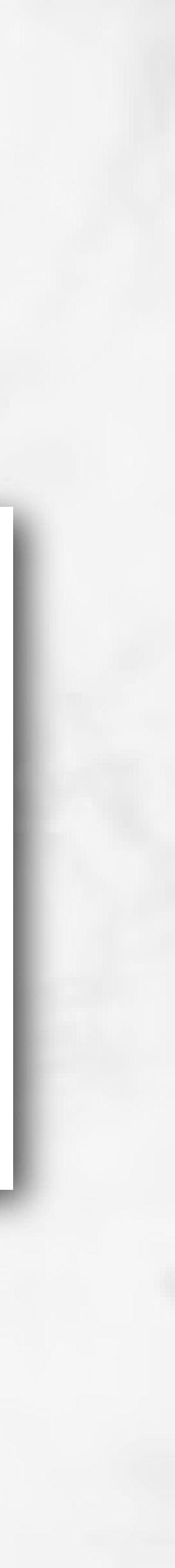

#### 02. Add a new nomination request

**O2** Access the nomination requests from the menu.

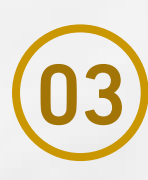

**03** Add a new nomination request.

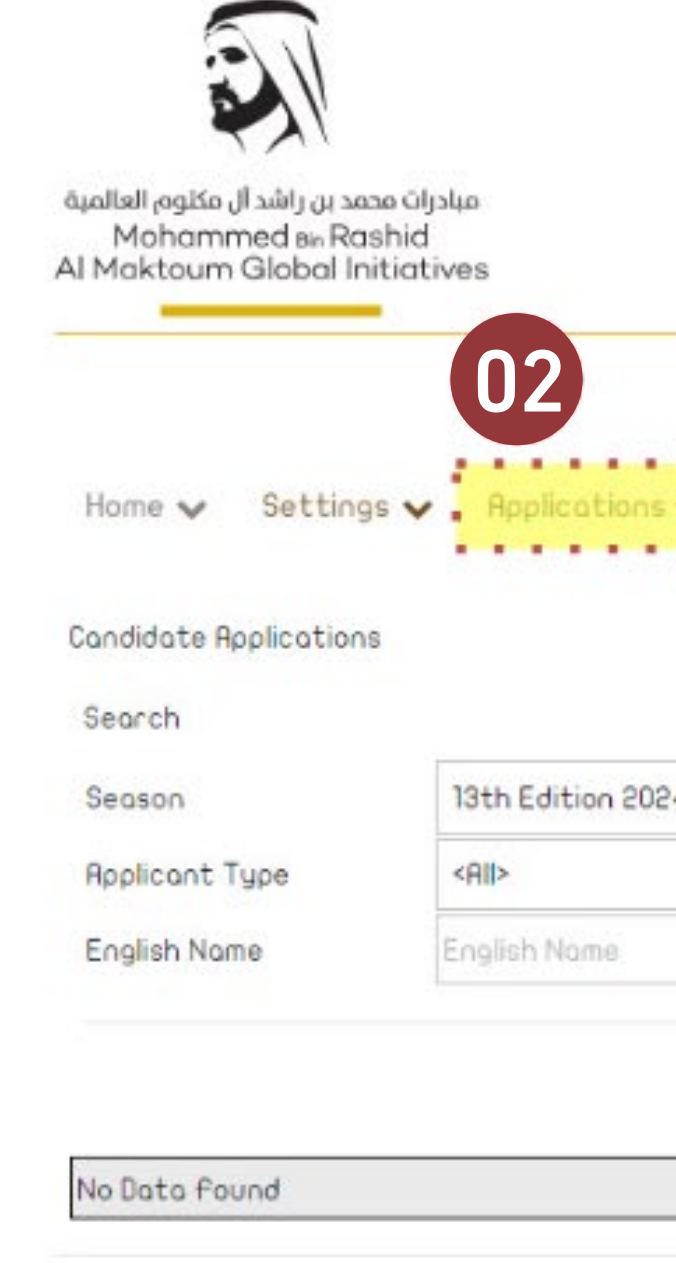

|                  |                                                              |             | ()                                                                                                 |
|------------------|--------------------------------------------------------------|-------------|----------------------------------------------------------------------------------------------------|
|                  |                                                              |             | فانوة علام را شدالة كش اللابراغ التراجي<br>Mohammed Bin Rashid Al Maktour<br>Creative Sports Award |
|                  |                                                              |             | کومے دیے 🛷 عربی                                                                                    |
|                  |                                                              |             |                                                                                                    |
| ms               |                                                              |             | 🕞 Logout 😋 🕥 奧                                                                                     |
| <b>MB</b><br>025 | ✓ Nomination Type                                            | <all></all> | 🕞 Logout 💽 😒 🗨                                                                                     |
| <b>ms</b><br>025 | <ul> <li>✓ Nomination Type</li> <li>✓ Arabic Name</li> </ul> | <all></all> | ເ€ Logout ເ ເ ເ<br>ເ<br>Logout ເ<br>S<br>S<br>S<br>S<br>S<br>S<br>S<br>S<br>S<br>S<br>S<br>S<br>S  |
| ns<br>025        | <ul> <li>✓ Nomination Type</li> <li>✓ Arabic Name</li> </ul> | <all></all> | E Logout C S<br>Reobic Name                                                                        |

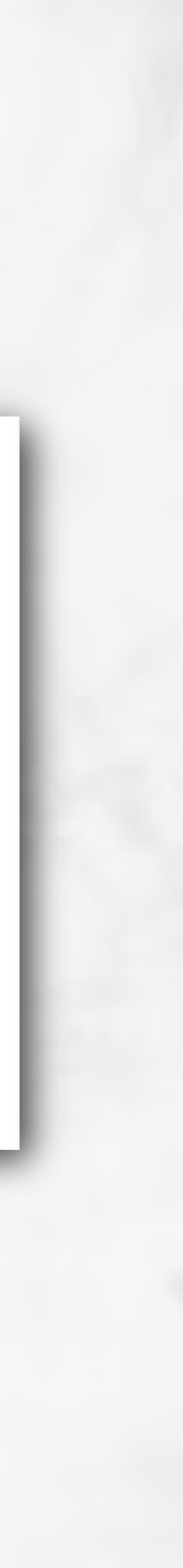

#### 03. Choose a Nomination form

(04) Select "International for the Nomination Level

Choose Organization"
 "International for
 Nomination Type"

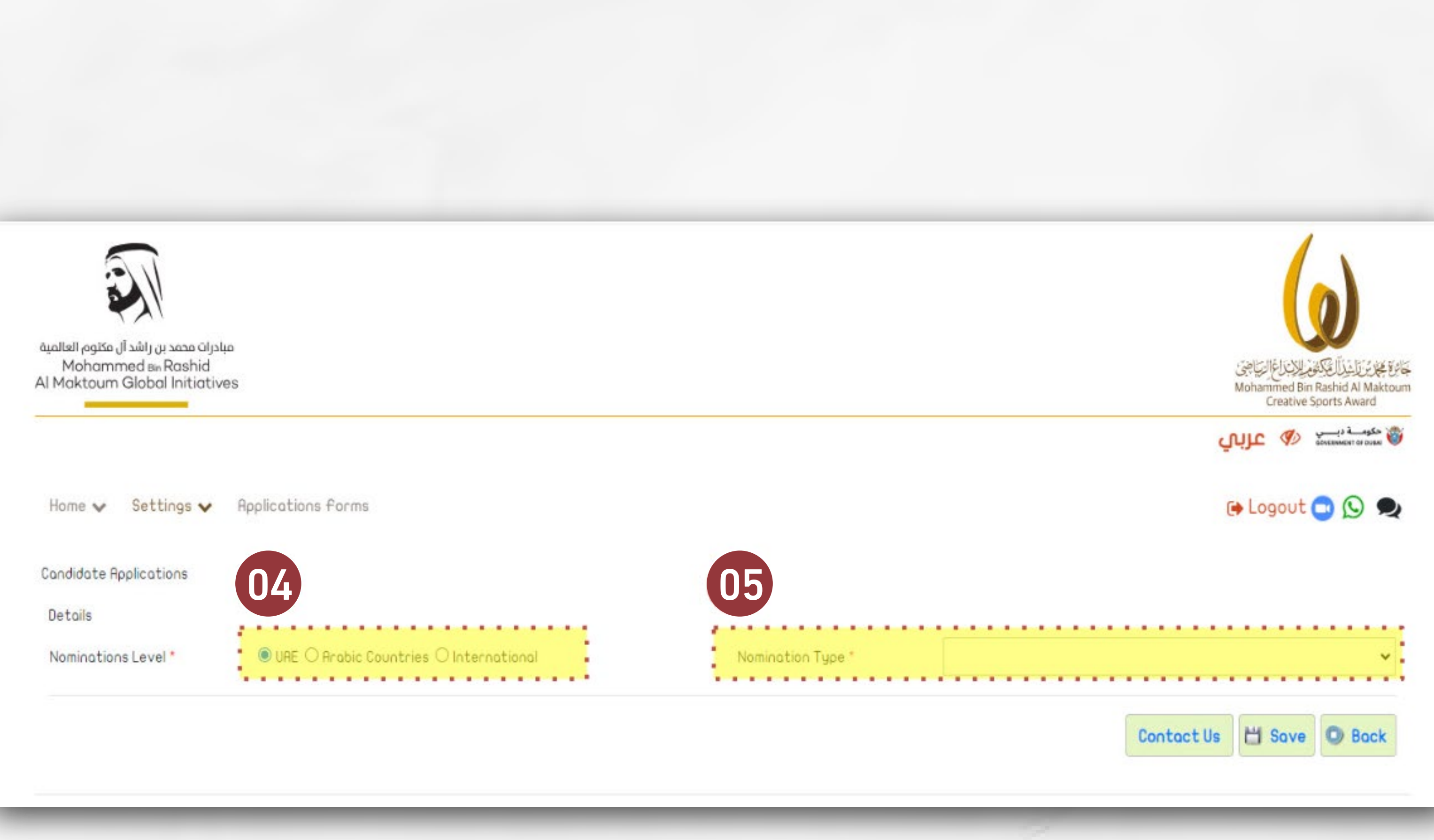

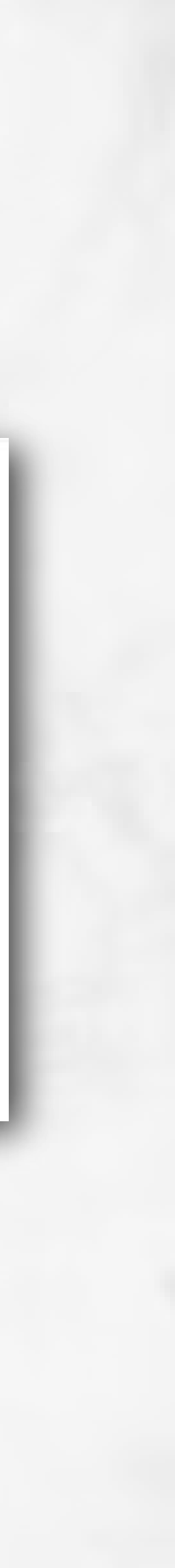

### 04. Fill in the nomination

- 66 Fill in the nomination request details, the candidate's basic information, and the details of the submitted work.
- 07

Save the form to see the rest of the fields in the nomination form and complete it.

Condidate Replications Details Season Nominations Level \* Creativity Type \* Country \*

Arabic Name \*

Gender \*

Age Group \*

Date Of Birth \*

Phone \*

Affiliated Sports Organization

Application In-Charged

Nome \*

Email\*

Applicant Name

Creative Works

Name Of Creative Works

Further Explanations

|       | Naminahina Tuna A | 1. M. 1. 1. 1.                                                                             |                                                                                                    |  |
|-------|-------------------|--------------------------------------------------------------------------------------------|----------------------------------------------------------------------------------------------------|--|
|       | Noninacioni rigpe | Indidvidual                                                                                | Y                                                                                                    |  |
| 1     | Applicant Type *  | Coach                                                                                      |                                                                                                    |  |
| •     |                   |                                                                                            |                                                                                                    |  |
| تجربة | English Nome *    | TEST                                                                                       |                                                                                                    |  |
|       | Type *            | Without Disobilities O People OF determination                                             |                                                                                                    |  |
|       | Qualifications *  |                                                                                            | v                                                                                                    |  |
|       | Email *           | info@mbrowards.ae                                                                          |                                                                                                    |  |
|       | Mobile *          | 0097150000000000000                                                                        |                                                                                                    |  |
|       |                   |                                                                                            |                                                                                                    |  |
|       | Mobile *          | 00971500000000000000                                                                       |                                                                                                    |  |
|       |                   |                                                                                            |                                                                                                    |  |
|       |                   |                                                                                            |                                                                                                    |  |
|       |                   |                                                                                            |                                                                                                    |  |
|       |                   | 07                                                                                         |                                                                                                    |  |
|       |                   | Applicant Type *<br>تحرية<br>Type *<br>Oualifications *<br>Emoil *<br>Mobile *<br>Mobile * | Applicant Type *       Coach         augar       English Nome *       TEST         Type *       Ithout Disabilities () People OP determination         Qualifications *       Info@mbrowords ace         Mobile *       0097150000000000000000000000000000000000 |  |

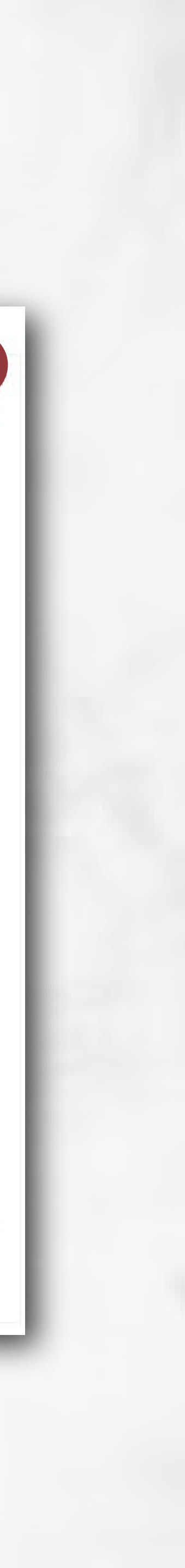

06

#### **68** Fill in the rest of the creative work details:

- Work Description features
- Work Creativity Features
- Criteria for Planning
- Criteria for Implementation
- Criteria for Results
- Attachments

| Condidate Applic     | ations                                                    |                           |                                                                        |
|----------------------|-----------------------------------------------------------|---------------------------|------------------------------------------------------------------------|
| Details              |                                                           |                           |                                                                        |
| Reference<br>Number  | 6615                                                      | Season                    | 13th Edition 2024-2025                                                 |
| Status               | Draft                                                     | Nominations Level *       | ● URE ○ Arabic Countries ○ International                               |
| Nomination<br>Type * | Indidvidual 🗸                                             | Creativity Type *         | Sportsman achievement O Invention / Innovation O Scientific production |
| Applicant Type       | Coach 🗸                                                   | Country *                 | United Arab Emirates                                                   |
| Arabic Name *        | تحبية                                                     | English Name *            | TEST                                                                   |
| Gender *             | Male O female                                             | Tupe *                    | Without Disabilities      People Of determination                      |
| Age Group *          | Adult O Young O Juniors                                   | Qualifications *          | Mosters                                                                |
| Date Of Birth *      | 21/08/2024                                                | Email *                   | info@mbrawards.ae                                                      |
| Phone *              | 0                                                         | Mobile *                  | 00971500000000000                                                      |
| Affiliated           |                                                           |                           |                                                                        |
| Organization         | Hibr Hwards                                               |                           |                                                                        |
| Application In-      | Charged                                                   |                           |                                                                        |
| Nome *               |                                                           | Mobile *                  | 009715000000000000                                                     |
| Email *              | info@mbrawards.ae                                         |                           |                                                                        |
| Applicant Name       | Abdalla al hammadi 22                                     |                           |                                                                        |
| Cenative Illes       |                                                           |                           |                                                                        |
| Name Of              | f                                                         |                           |                                                                        |
| Creative             |                                                           |                           |                                                                        |
| Further              |                                                           |                           |                                                                        |
| Explanations         |                                                           |                           |                                                                        |
|                      | 08                                                        |                           | Contact Us Cancel Request 🖄 Submit 🎽 Delete 💾 Save 🔘 Back              |
| Creative work        | Description Work creativity features   Factors Related To | o The Creative Work (Medi | ia) Attachments Terms & Conditions                                     |
|                      | ) (2)                                                     | 3                         | 4 5 Rdd                                                                |
| Please Add Det       | tails By Clicking Add Button                              | <u> </u>                  |                                                                        |
| -                    |                                                           |                           |                                                                        |

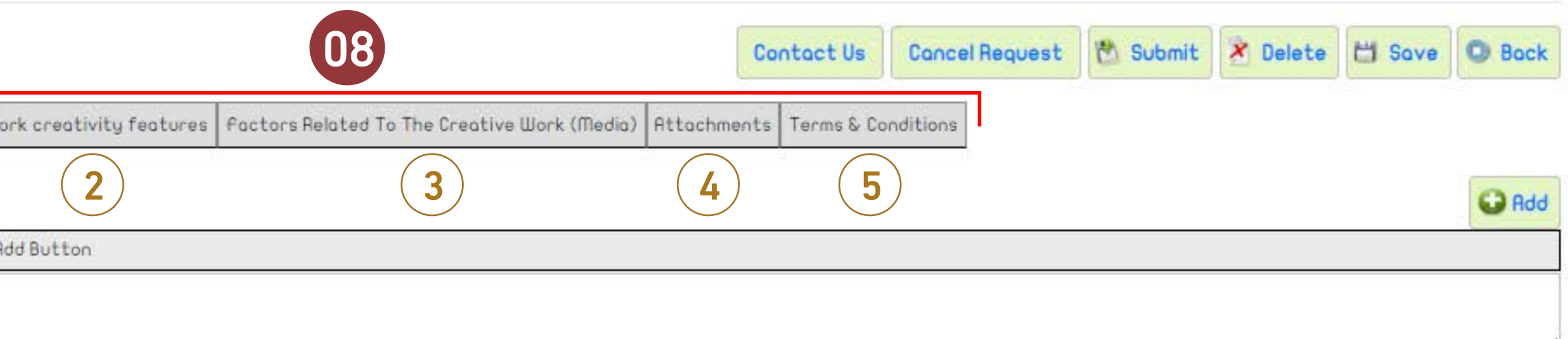

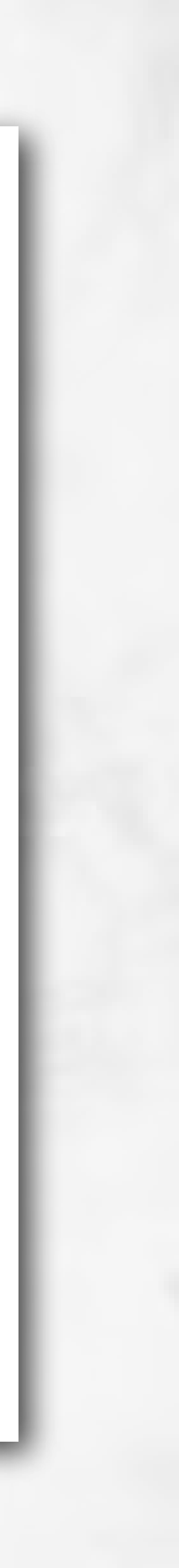

Candidate Applications Details Reference Number Status Nomination Type \* Country \* Affiliated Organization \*

#### Arabic Name \*

Date Of Establishment \*

Phone \*

Affiliated Sports Organiza

Application In-Charged

Name '

Applicant Name

Creative Works

Name Of Creative Works

Description of The Innova

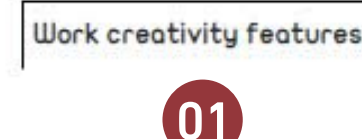

Please Add Details By Click

# Work Description features

Add the features from the organization's perspective that apply to the submitted work. You can select all or a single feature, along with explaining the reason for the selection in the corresponding field.

|           | 6617                    |                       |                      | Season      | 13 t             | h Edition 2024-2025 |                 |                |                                                                                                    |
|-----------|-------------------------|-----------------------|----------------------|-------------|------------------|---------------------|-----------------|----------------|----------------------------------------------------------------------------------------------------|
|           |                         | Draft                 |                      |             | Nominations      | Level*              | UAE O Arabic Ca | ountries 💿 Int | ernational                                                                                                    |
| Work crea | ativity features        |                       |                      |             |                  |                     |                 | ro             | jects                                                                                                    |
| Detoils   |                         |                       |                      |             |                  |                     |                 | _              |                                                                                                    |
|           |                         |                       |                      |             |                  |                     |                 |                | (AIBA) -                                                                                                    |
|           |                         | Workfeature           |                      |             |                  | Commetns            |                 |                | Concentration of the second second second second second second second second second second second second second |
|           | Unprecedented           |                       |                      |             | <i>R</i>         |                     |                 | n              | (AIBA) - test                                                                                                   |
| 0         | Unique / Innovative     |                       |                      |             | 1                |                     |                 |                |                                                                                                    |
|           | Genuine                 |                       |                      |             | j.               |                     |                 |                |                                                                                                    |
|           | Difficult to be repeate | đ                     |                      |             |                  |                     |                 |                |                                                                                                    |
|           | Distinguished           |                       |                      |             | 1                |                     |                 |                |                                                                                                    |
|           | Benefit                 |                       |                      |             | li               |                     |                 |                |                                                                                                    |
|           | Impact                  |                       |                      |             | le               |                     |                 |                |                                                                                                    |
|           |                         |                       |                      |             |                  |                     | 💾 Save          | O Bock         |                                                                                                    |
|           |                         |                       |                      |             | Contact Us       | Cancel Request      | 🕅 Submit        | X Delete       | Add button                                                                                                    |
| Criterio  | a for Planning Criter   | ia for Implementation | Criteria for Results | Attachments | Terms & Conditio | ons                 |                 |                | Ţ                                                                                                    |
|           |                         |                       |                      |             |                  |                     |                 |                | G Add                                                                                                    |
| ng Add B  | Button                  |                       |                      |             |                  |                     |                 |                |                                                                                                    |

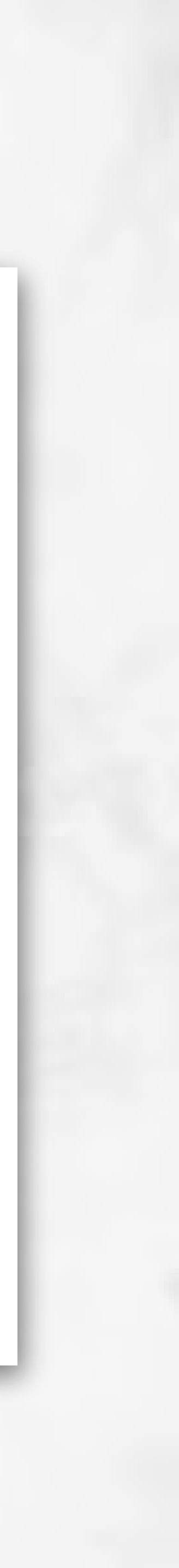

### **Criteria for Planning**

#### is the Criteria for Planning with 1 to 7 sections

- Click on section No. 1 first and provide the clarifications.
- To attach supporting documents or links, click 'Add' and always save."

Reference Status Nomination Country \* Affiliated

Details

Arabic Non

Date Of Es

Affiliated

Phone \*

Applicati

Email \*

Applicant

Creative

Name Of Cr

Description

Work cred

|      | Details  | 1. Initia |
|------|----------|-----------|
|      | Details  | 2. The I  |
|      | Details  | 3. Stud   |
| 1    | Details  | 4. Cont   |
| -    | Details  | 5. The i  |
| 1000 | Details  | 6. Risk I |
|      | Details  | 7. Comr   |
|      | 7 Record | ds        |

#### Candidate Applications

| Number         | 6617                       |   | Season               | 13th Edition 2024-2025                    |
|----------------|----------------------------|---|----------------------|-------------------------------------------|
|                | Draft                      |   | Nominations Level *  | ○ URE ○ Arabic Countries                  |
| n Type *       | Organization-International | ~ | Creativity Type *    | Initiatives ○ Programs ○ Projects         |
|                | Swaziland                  |   |                      |                                           |
| Organization * | ASOIF                      | ~ | Sport Organization * | International Boxing Association (AIBA) - |

| ne *          | criteria        |                                                                                                    |
|---------------|-----------------|----------------------------------------------------------------------------------------------------|
| tabl          | Detoils         |                                                                                                    |
|               | Criteria        | Initiative Founding                                                                                                    |
| Spor<br>on In | Details         | <ul> <li>Criterion shall be explained and all supporting documents shall be provided, including the following:</li> <li>The existence of the initiative feasibility studies.</li> <li>Supporting evidences of the creative elements availability and the innovative aspects of the initiative.</li> <li>Taking advantage of leading experiences and best practices in adopting the initiative.</li> </ul> |
|               | Clarification * | Clorification                                                                                                    |
| lame          |                 |                                                                                                    |
| Wor           | Pttochmoste     | 💾 Save 🔘 Back                                                                                                    |
| eat           | Herdenments     | € Add                                                                                                    |
| of            | No Data Found   |                                                                                                    |
| 101           |                 |                                                                                                    |
|               |                 |                                                                                                    |

|                                                                                       |                            |                             |                      | Contact Us  | Cancel Re      | quest    | 🖄 Submit | 💾 Save        | O Baa | :k |
|---------------------------------------------------------------------------------------|----------------------------|-----------------------------|----------------------|-------------|----------------|----------|----------|---------------|-------|----|
| ativity features                                                                      | Criteria for Planning      | Criteria for Implementation | Criteria for Results | Attachments | Terms & Condit | tions    |          |               |       |    |
|                                                                                       | 02                         | Criteria                    |                      |             |                | Clarific | ation F  | Ittochments C | ount  | *  |
| ive Founding                                                                          |                            |                             |                      |             |                |          | 0        |               |       |    |
| argets aimed to be                                                                    | achieved by the initiative | e                           |                      |             |                |          | 0        |               |       |    |
| ing and analyzing the factors influencing the initiative and its success factors      |                            |                             |                      |             |                | -        | 0        |               |       |    |
| ibution of the organization's leadership to the initiative.                           |                            |                             |                      |             |                |          | 0        |               |       |    |
| itiative implementation plan and performance indicators for follow-up and evaluation. |                            |                             |                      |             |                | 0        |          |               |       |    |
| lanagement                                                                            |                            |                             |                      |             |                |          | 0        |               |       |    |
| unication and Cont                                                                    | act Plan                   |                             |                      |             |                |          | 0        |               |       |    |
|                                                                                       |                            |                             |                      |             |                | S        | 262      |               |       |    |

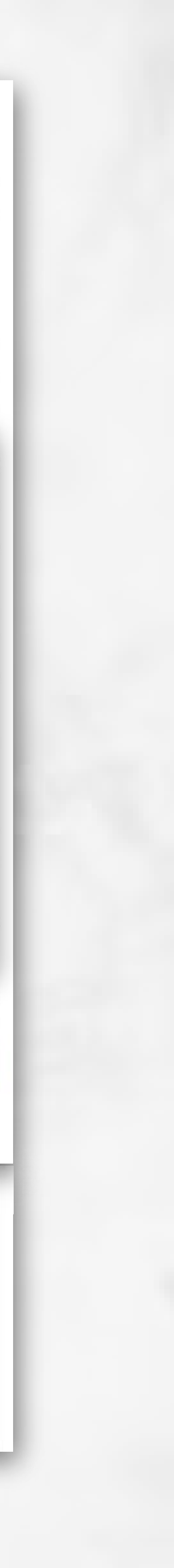

#### Criteria for Implementation

is the Criteria for Implementation with 1 to 6 sections

- Click on section No. 1 first and provide the clarifications.
- To attach supporting documents or links, click 'Add' and always save."

| Details  |          |
|----------|----------|
| Referen  | ce Nur   |
| Status   |          |
| Nominat  | ion Typ  |
| Country  | *        |
| Affiliat | criteria |
|          | Details  |
| Arabic I | Criter   |
| Date Of  |          |
| Phone *  | Details  |
| Affiliat |          |
| Applice  |          |
| Name *   |          |
| Email *  | Clarifi  |
| Applica  |          |
| Creati   |          |
| Name 0   | Attac    |
|          | No Do    |

Work creativi

| Details  | 1. Resou |
|----------|----------|
| Details  | 2. Contr |
| Details  | 3. Inter |
| Details  | 4. A fol |
| Details  | 5. Trans |
| Details  | 6. Know  |
| 6 Record | ds       |

#### Candidate Applications

| nber                                                                                                    |                                                                                                    | 6617                                                                                                    | Season                                               | 13th Edition 2024-2025                   |  |  |  |  |  |
|----------------------------------------------------------------------------------------------------|----------------------------------------------------------------------------------------------------|----------------------------------------------------------------------------------------------------|------------------------------------------------------|------------------------------------------|--|--|--|--|--|
|                                                                                                    |                                                                                                    | Draft                                                                                                    | Nominations Level *                                  | ○ UAE ○ Arabic Countries ◎ International |  |  |  |  |  |
| pe *                                                                                                    |                                                                                                    | Organization- International                                                                                                    | <ul> <li>Creativity Type *</li> </ul>                | ● Initiatives ○ Programs ○ Projects      |  |  |  |  |  |
|                                                                                                    |                                                                                                    | Supzilood                                                                                                    | •                                                    |                                          |  |  |  |  |  |
|                                                                                                    |                                                                                                    | 00002110110                                                                                                    |                                                      |                                          |  |  |  |  |  |
|                                                                                                    |                                                                                                    |                                                                                                    |                                                      |                                          |  |  |  |  |  |
| ia                                                                                                    | Resource Management                                                                                             |                                                                                                    |                                                      |                                          |  |  |  |  |  |
| 5                                                                                                    | Criterion shall be expl<br>Human Resources<br>financial resources<br>Technical resources<br>Knowledge resources | ained and all supporting documents shall be provided<br>s concerned with the initiative.<br>ces approved for the initiative.<br>ces to increase the initiative implementation efficiency<br>rces to increase the initiative implementation efficienc | l, including the following:<br>y and sustainability. | test                                     |  |  |  |  |  |
| cation *                                                                                                    | ion *                                                                                                    |                                                                                                    |                                                      |                                          |  |  |  |  |  |
| hments                                                                                                    |                                                                                                    |                                                                                                    |                                                      | C Back                                   |  |  |  |  |  |
| ta found                                                                                                    |                                                                                                    |                                                                                                    |                                                      |                                          |  |  |  |  |  |
|                                                                                                    |                                                                                                    |                                                                                                    |                                                      | 1                                        |  |  |  |  |  |
| ty features Criteria for Planning Criteria for Implementation Criteria for Results Attachments Terms & Conditions |                                                                                                    |                                                                                                    |                                                      |                                          |  |  |  |  |  |
|                                                                                                    | C                                                                                                    | riteria                                                                                                    | Clarification                                        | Attachments Count                        |  |  |  |  |  |
| rce M <mark>ana</mark> ger                                                                                        | ment                                                                                                    |                                                                                                    |                                                      | 0                                        |  |  |  |  |  |
| ol Systems                                                                                                    |                                                                                                    |                                                                                                    |                                                      | 0                                        |  |  |  |  |  |
| ial Communic                                                                                                    | cation Efficiency                                                                                               |                                                                                                    |                                                      | 0                                        |  |  |  |  |  |
| ow-up Syste                                                                                                    | m                                                                                                    |                                                                                                    |                                                      | 0                                        |  |  |  |  |  |
| parency                                                                                                    |                                                                                                    |                                                                                                    |                                                      | 0                                        |  |  |  |  |  |
| edge Manag                                                                                                    | gement                                                                                                    |                                                                                                    |                                                      | 0                                        |  |  |  |  |  |
|                                                                                                    |                                                                                                    |                                                                                                    |                                                      |                                          |  |  |  |  |  |

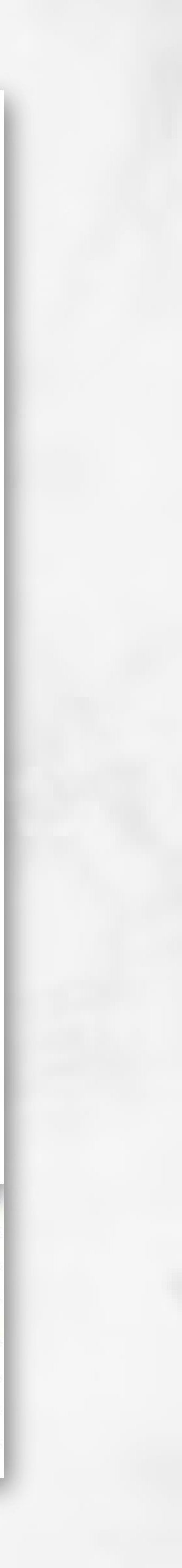

#### Criteria for Results

is the Criteria for results with 1 to 4 sections

- Click on section No. 1 first and provide the clarifications.
- To attach supporting documents or links, click 'Add' and always save."

| Candid                                           | ate Applications                 | 1 <mark>.</mark>                                                                                                    |                             |                     |                                           |  |  |  |  |  |  |  |
|--------------------------------------------------|----------------------------------|----------------------------------------------------------------------------------------------------|-----------------------------|---------------------|-------------------------------------------|--|--|--|--|--|--|--|
| Detai                                            | Is                               |                                                                                                    |                             |                     |                                           |  |  |  |  |  |  |  |
| Refer                                            | ence Number                      |                                                                                                    | 6617                        | Season              | 13th Edition 2024-2025                    |  |  |  |  |  |  |  |
| Statu                                            | JS                               |                                                                                                    | Draft                       | Nominations Level * | ○ UAE ○ Arabic Countries 		 International |  |  |  |  |  |  |  |
| Nomic<br>Coun                                    | criteria                         |                                                                                                    | Oconnization- laterantional | ✓ Creativitu Tuae * | Initiatives O Programs O Projects         |  |  |  |  |  |  |  |
| Affili                                           | Details                          |                                                                                                    |                             |                     | -                                         |  |  |  |  |  |  |  |
|                                                  | Criteria Surveys                 |                                                                                                    |                             |                     |                                           |  |  |  |  |  |  |  |
| Arab<br>Date<br>Phor<br>Affili                   | Detoils                          | Details       Criterion shall be explained and all supporting documents shall be provided, including the following:       Image: Criterion shall be explained and all supporting documents shall be provided, including the following:         Details       Percentage of clients' happiness (direct beneficiaries).       Image: Criterion shall be explained and all supporting documents shall be provided, including the following:       Image: Criterion shall be explained and all supporting documents shall be provided, including the following:       Image: Criterion shall be explained and all supporting documents shall be provided, including the following:       Image: Criterion shall be explained and all supporting documents shall be provided, including the following:       Image: Criterion shall be explained and all supporting documents shall be provided, including the following:       Image: Criterion shall be explained and all supporting documents shall be provided, including the following:       Image: Criterion shall be explained and all supporting documents shall be provided, including the following:       Image: Criterion shall be explained and all support shall be provided, including the following:       Image: Criterion shall be explained and all support shall be provided, including the initiative.       Image: Criterion shall be explained and all support shall be provided, including the initiative.       Image: Criterion shall be explained and all support shall be provided, including the initiative.       Image: Criterion shall be explained and all support shall be explained and all support shall be explained and all support shall be explained and all support shall be explained and all support shall be explained and all support shall be explained and all support shall be explained and all support shall be explained and al |                             |                     |                                           |  |  |  |  |  |  |  |
| Hpp<br>Name<br>Emai<br>Appli                     | Clarification *                  | Clarification                                                                                                    |                             |                     |                                           |  |  |  |  |  |  |  |
| Cre<br>Name                                      | Cre Name Attachments             |                                                                                                    |                             |                     |                                           |  |  |  |  |  |  |  |
| Desc                                             | Desc No Data Found               |                                                                                                    |                             |                     |                                           |  |  |  |  |  |  |  |
| Contact Us Cancel Request 🖄 Submit 💾 Save 💿 Back |                                  |                                                                                                    |                             |                     |                                           |  |  |  |  |  |  |  |
|                                                  |                                  | Crit                                                                                                    | eria U4                     | Clarification       | Attachments Count                         |  |  |  |  |  |  |  |
| tails                                            | 1. Surveys                       |                                                                                                    |                             |                     | 0                                         |  |  |  |  |  |  |  |
| toils                                            | s 2. field (implemented) results |                                                                                                    |                             |                     |                                           |  |  |  |  |  |  |  |

| Details | 1. Surveys         |
|---------|--------------------|
| Details | 2. Field (implemen |
| Details | 3. Impact and Ber  |
| Details | 4. Sustainability  |
| 4 Recor | ds                 |

nefit

of the Outcomes

### Attachments

# the following documents needs to be attached e.g.:

- Brief about the organization.
- Logo of the organization (high resolution)
- Social Media links related
- Video to support the creative works (5mins max)
- Other related supporting documents
  - Please note that maximum file size is up to 20 mega bites

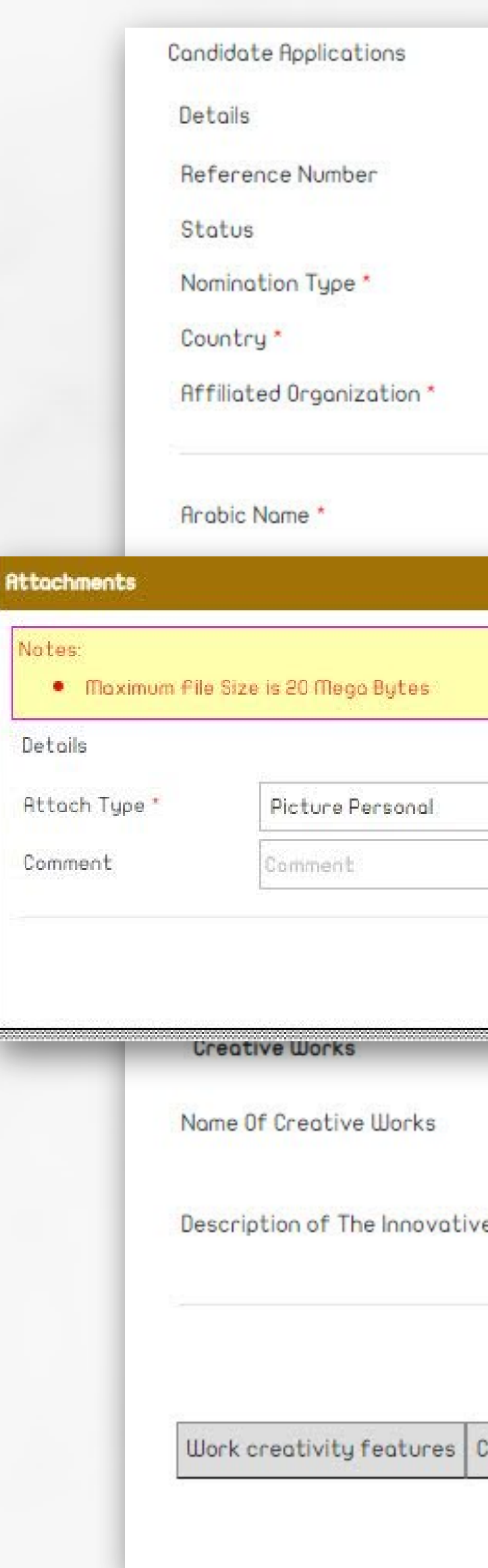

| Draft       Nominations Level *       UHRE O Arabic Countries International         Organization- International       •       International ©         Suaziland       •       International Boxing Association (AIBA)         RSUIP       •       Sport Organization*       International Boxing Association (AIBA)         Image: Sport Organization *       International Boxing Association (AIBA)       •         Image: Sport Organization *       International Boxing Association (AIBA)       •         Image: Sport Organization *       International Boxing Association (AIBA)       •         Image: Sport Organization *       International Boxing Association (AIBA) • test         Image: Sport Organization *       International Boxing Association (AIBA) • test         Image: Sport Organization *       International Boxing Association (AIBA) • test         Image: Sport Organization *       International Boxing Association (AIBA) • test         Image: Sport Organization *       International Boxing Association (AIBA) • test         Image: Sport Organization *       International Boxing Association (AIBA) • test         Image: Sport Organization *       International Boxing Association (IBA) • test         Image: Sport Organization *       International Boxing Association (IBA) • test         Image: Sport Organization *       Image: Sport Organization (IBA) • test         Image:                                                                                                    |                       | 6617                           |                      | Season         |                      | 13th Editic                         | on 2024-2025                           |                               |                         | ĺ  |  |  |
|----------------------------------------------------------------------------------------------------|-----------------------|--------------------------------|----------------------|----------------|----------------------|-------------------------------------|----------------------------------------|-------------------------------|-------------------------|----|--|--|
| Organization-International <ul> <li>Guaziland</li> <li>Buzziland</li> <li>RSDIF</li> <li>Sport Organization * International Boxing Association (AIBA)</li> </ul> <ul> <li>RSDIF</li> <li>Sport Organization * International Boxing Association (AIBA)</li> </ul> <ul> <li>English Name * International Boxing Association (AIBA) - test</li> </ul> <ul> <li>File Name *</li> <li>Chacse File No file chosen</li> </ul> <ul> <li>Pile Name *</li> <li>Chacse File No file chosen</li> </ul> <ul> <li>Pile Name *</li> <li>Chacse File No file chosen</li> </ul> <ul> <li>Pile Name *</li> <li>Chacse File No file chosen</li> </ul> <ul> <li>Pile Name *</li> <li>Chacse File No file chosen</li> </ul> <ul> <li>Pile Name *</li> <li>Chacse File No file chosen</li> </ul> <ul> <li>Pile Name *</li> <li>Pile Name *</li> <li>Pile Name *</li> <li>Pile Name *</li> <li>Pile Name *</li> <li>Pile Name *</li> <li>Pile Name *</li> <li>Pile Name *</li> <li>Pile Name *</li> <li>Pile Name *</li> <li>Pile Name *</li> <li>Pile Name *</li> <li>Pile Name *</li> <li>Pile Name *</li> <li>Pil</li></ul>                                                                                                    |                       | Droft                          |                      | Nominations l  | ations Level * O UAE |                                     | UAE O Arabic Countries 💿 International |                               |                         |    |  |  |
| Suaziland       •         RSDIF       •         Sport Organization*       International Boxing Association (AIBA)         Image: Sport Organization       •         Image: Sport Organization       •         Image: Sport Org                                                                                                    |                       | Organization- International    | ~                    | Creativity Ty  | ipe *                | ● Initiatives ○ Programs ○ Projects |                                        |                               |                         |    |  |  |
| ASDIF       Sport Organization*       International Boxing Association (AIBA)            قصاد الدولان للملاكمة           International Boxing Association (AIBA) - test                                                                                                    |                       | Swaziland                      | •                    |                |                      |                                     |                                        |                               |                         |    |  |  |
| تعمد الدولي للملاكمة (التوادي للملاكمة التعادي) التحاد الدولي للملاكمة (Pile Nome * International Boxing Association (AIBA) - test                                                                                                    |                       | ASOIF                          | •                    | Sport Organiz  | zation *             | Internatio                          | nal Boxing Ass                         | ociation (AIBF                | a) 🔹                    |    |  |  |
| file Name *     Choose file No file chosen      file Name *     Choose file No file chosen      Upload     Dec      r      r                                                                                                    |                       | كمة                            | الاتحاد الدولي للملا | English Nome   | •                    | Internatio                          | nal Boxing Ass                         | ociation (A <mark>I</mark> Bf | 7) - <mark>t</mark> est |    |  |  |
| file Name * Choose file No file chosen      Upload      Poc Boc      Poc                                                                                                    |                       |                                |                      |                |                      |                                     |                                        |                               |                         |    |  |  |
| File Name* Choose File No file chosen  Upload  Pload  Pload Pload Pl |                       |                                |                      |                |                      |                                     |                                        |                               |                         |    |  |  |
| ve Achievement                                                                                                    |                       |                                | 🖌 🕴 file Nome *      | Chao           | co filo No f         | file chocoo                         |                                        |                               |                         |    |  |  |
| Upload O Bar                                                                                                    |                       |                                |                      |                |                      | ne chosen                           |                                        |                               |                         |    |  |  |
| Upload     Dec                                                                                                    |                       |                                |                      |                |                      |                                     |                                        |                               |                         |    |  |  |
| ve Achievement                                                                                                    |                       |                                |                      |                |                      |                                     |                                        | 1 Upload                      | Back                    |    |  |  |
| -<br>ve Achievement                                                                                                    |                       |                                |                      |                |                      |                                     |                                        |                               |                         | 33 |  |  |
| -<br>ve Achievement                                                                                                    |                       | -                              |                      |                |                      |                                     |                                        |                               |                         |    |  |  |
| ve Achievement                                                                                                    |                       | -                              |                      |                |                      |                                     |                                        |                               | //                      | 1  |  |  |
|                                                                                                    | ve Achievement        |                                |                      |                |                      |                                     |                                        |                               |                         |    |  |  |
| Add                                                                                                    |                       |                                | 1                    | Contract lie   | Cascal               | Deguast                             | . Cubait                               | HI Cours                      | Add                     |    |  |  |
| butto                                                                                                    |                       |                                |                      | Contact US     | Cancell              | nequest                             | C SUOMIC                               | a save                        | button                  |    |  |  |
| Criteria for Planning Criteria for Implementation Criteria for Results Attachments Terms & Conditions                                                                                                    | Criteria for Planning | Criteria for Implementation Cr | riteria for Results  | Attachments Te | erms & Con           | ditions                             |                                        |                               | T                       |    |  |  |
| 05                                                                                                    |                       |                                |                      | 05             |                      |                                     |                                        |                               | G Add                   |    |  |  |

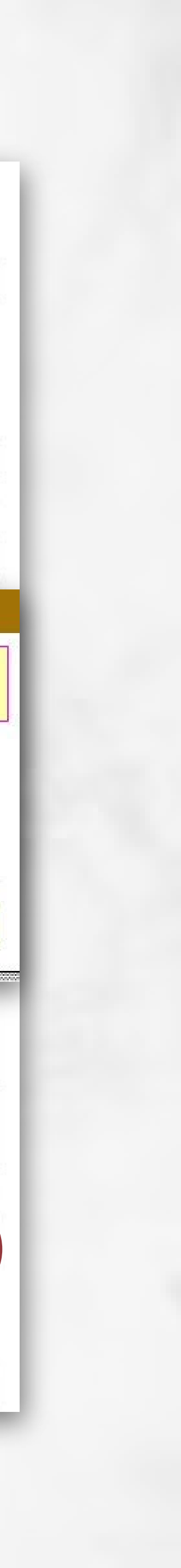

#### **Terms and** Conditions

- By completing the nomination form and attaching all the required documents, you must read the terms and conditions and then (agree to them).
- Submission of the Nomination Form: By clicking on the submit button, your nomination request will be officially registered for the award.
  - Further modifications cannot be made unless you contact us to reopen the form for updates.

**Candidate Applications** Details Reference Number Status Nomination Type \* Country \* Affiliated Organization \* Arabic Name \* Date Of Establishment \* Phone \* Affiliated Sports Organization Application In-Charged Name \* Email \* Applicant Name **Creative Works** Name Of Creative Works Description of The Innovative Achievement Work creativity features Criteria for F lagree on the below: Our organization has read properly All data included in the application form is true and correct Our organization owns all rights related to the smart initiative work. . \_ \_ \_ \_ \_ \_ \_ \_ \_ \_ \_ \_ \_ \_ \_ \_ ,

Agree of All Terms & Conditions

|         | 6617                                                    |              | Season                       | 13th Edition 2024-2025                         |
|---------|---------------------------------------------------------|--------------|------------------------------|------------------------------------------------|
|         | Draft                                                   |              | Nominations Level *          | ○ URE ○ Arabic Countries ● International       |
|         | Organization-International                              | ~            | Creativity Type *            | ● Initiatives ○ Programs ○ Projects            |
|         | Swaziland                                               | •            |                              |                                                |
|         | ASOIF                                                   | ~            | Sport Organization *         | International Boxing Association (AIBA)        |
|         |                                                         |              |                              |                                                |
|         | ولي للملاكمة                                            | الاتحاد الدر | English Name *               | International Boxing Association (AIBA) - test |
|         | 01/09/1950                                              | TR           | Email *                      | info@mbrawards.ae                              |
|         | 009715000000000000                                      |              | Mobile *                     | 009715000000000000                             |
|         | Mbr Awards                                              |              |                              |                                                |
|         |                                                         |              | Mahila t                     | 00073500000000000                              |
|         | Hodalia Hnmed                                           |              | moone                        | 00971500000000000                              |
|         | Intoemorawaros.ae                                       | -            |                              |                                                |
|         | Abdollo ol hommodi 22                                   |              |                              |                                                |
|         |                                                         | 1            |                              |                                                |
|         | -                                                       |              |                              |                                                |
|         |                                                         |              |                              |                                                |
| ot      | -                                                       |              |                              |                                                |
|         |                                                         |              |                              | /                                              |
|         |                                                         |              | Ocertaint IIe                |                                                |
|         |                                                         |              | CONTACT US                   |                                                |
| lanning | Criteria for Implementation Criteria for Results Atta   | chments T    | erms & Conditions            |                                                |
|         | · · · · ·                                               |              | 06                           |                                                |
| the Rul | es and Regulations of the Award, and therefore agrees t | o participat | e as per the standard of the | e Award.                                       |

- No sanctions related moral aptitude, integrity, or moralities have been imposed in our organization.

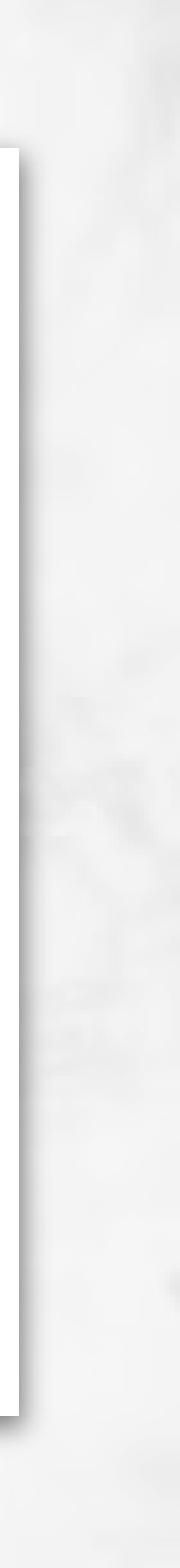

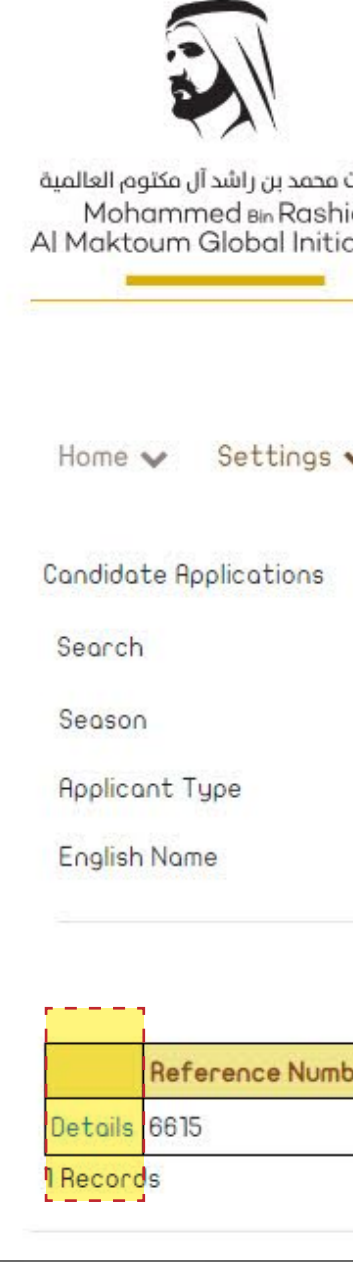

#### Nomination Request

1) Accessing the Nomination Form: You can access and modify the nomination form at any time as long as it has not been officially submitted.

2 Tracking the Nomination Request: Once you click on the submission button, your nomination request will be officially registered for the award.

• Further modifications cannot be made unless you contact us to reopen the form for updates

| مبادرات<br>hid<br>iative | o<br>PS                |        |                            |           |                       |                 |                       |                | يىنى<br>Mo        | ن الزيراع<br>الرياع الرياء<br>hammed Bin<br>Creative S | تاريخ بخرين<br>Rashid Al Maktoum<br>ports Award |
|--------------------------|------------------------|--------|----------------------------|-----------|-----------------------|-----------------|-----------------------|----------------|-------------------|--------------------------------------------------------|-------------------------------------------------|
|                          |                        |        |                            |           |                       |                 |                       |                | ربى               | <u>с</u>                                               | حکومـــة دېــــي<br>GOVERNMENT OF DUBAL         |
| ~                        | Applications forms     |        |                            |           |                       |                 |                       |                |                   | Logout                                                 | 🗩 Q 🗨                                           |
| 13                       | 3th Edition 2024-2025  |        |                            | •         | Nomi                  | nation Type     | <all></all>           |                |                   |                                                        | ~                                               |
| <6                       | All>                   |        |                            | ~         | Arabic Name Arabic Na |                 |                       |                |                   | Anabic Name                                            |                                                 |
| En                       | nglish Name            |        |                            |           |                       |                 |                       |                |                   |                                                        |                                                 |
|                          |                        |        |                            |           |                       |                 |                       | Search         | 🕽 Reset 🕑         | Add New I                                              | Candidate                                       |
| iber                     | Season                 | Status | Application Submition Date | Nominatio | ons Level             | Nomination Type | Creativity Type       | Applicant Type | Country           | Nam                                                    | e att_cnt                                       |
|                          | 13th Edition 2024-2025 | Draft  |                            | UAE       | i i                   | Indidvidual     | Sportsman achievement | Coach          | United Arab Emire | ates TEST                                              | 0                                               |
|                          |                        |        |                            |           |                       |                 |                       |                |                   |                                                        | •                                               |

| 1 | Draft                              | The status of the request will be <b>"Draft"</b> if the form has not been completed and the nomination request has not yet been submitted.                                                                                                    |
|---|------------------------------------|----------------------------------------------------------------------------------------------------|
| 2 | Under<br>Review                    | The status of the request will be <b>"Under Review"</b> once you submit the nomination request. If there are any requests for missing information, you will receive an email and SMS to log in and make the necessary changes to the form                                              |
| 3 | Request<br>for More<br>Information | He status of the request will be <b>"Request for More Information"</b><br>if the nomination request is returned due to missing information<br>or clarifications required in the nomination request. The<br>candidate can complete the request and submit the nomination<br>form again. |

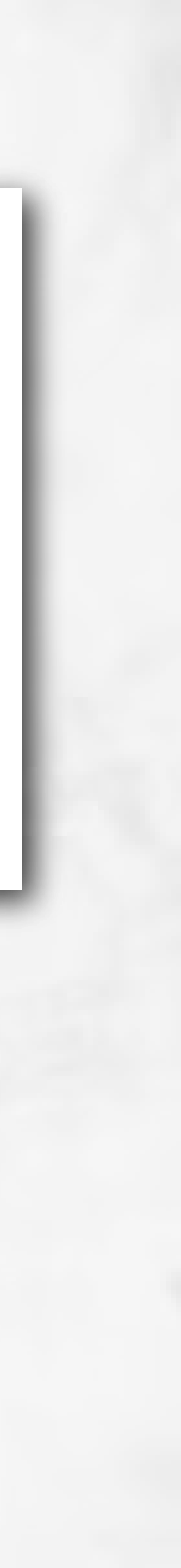

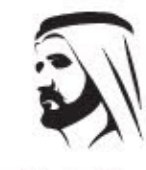

#### Nomination Request

Accessing the Nomination Form: You (01) can access and modify the nomination form at any time as long as it has not been officially submitted.

**Tracking the Nomination Request: Once** you click on the submission button, your nomination request will be officially registered for the award.

• Further modifications cannot be made unless you contact us to reopen the form for updates

| ادرات محمد بن راشد آل مکتوم العالمید<br>Mohammed Bin Rashid<br>I Maktoum Global Initiativ | ίμο<br>res             |        |                            |            |         |                 |                       |                | ڠٳڵؾؾؘٵۣڣؾٚ<br>Mohamm<br>Cre | لمن الدين<br>عن الدين<br>ed Bin Ra<br>eative Spi | ن بخ بر رُوَالد رَالد رَالد رَالد رَالد رَالد رَالد رَالد رَالد رَالد رَالد رَالد رَالد رَالد رَالد رَالد رَالد |  |  |  |
|-------------------------------------------------------------------------------------------|------------------------|--------|----------------------------|------------|---------|-----------------|-----------------------|----------------|------------------------------|--------------------------------------------------|----------------------------------------------------------------------------------------------------|--|--|--|
|                                                                                           |                        |        |                            |            |         |                 |                       |                | عربي                         | <b>9</b> 0                                       | حکومــــة ديـــــ<br>VERNMENT OF DUBAI                                                                          |  |  |  |
| Home 👽 Settings 🗸                                                                         | Applications forms     |        |                            |            |         |                 |                       |                | 🕞 Logo                       | out 🧲                                            |                                                                                                    |  |  |  |
| Candidate Applications                                                                    |                        |        |                            |            |         |                 |                       |                |                              |                                                  |                                                                                                    |  |  |  |
| Season                                                                                    | 13th Edition 2024-2025 |        |                            | ~          | Nomi    | ination Type    | <all></all>           | <all></all>    |                              |                                                  | ~                                                                                                    |  |  |  |
| App <mark>li</mark> cant Type                                                             | <ali></ali>            |        |                            | ~          | Arabi   | ic Name         |                       |                |                              | Arabic Name                                      |                                                                                                    |  |  |  |
| English Name                                                                              | English Name           |        |                            |            |         |                 |                       |                |                              |                                                  |                                                                                                    |  |  |  |
|                                                                                           |                        |        |                            |            |         |                 |                       | Search (       | 🗘 Reset 🖸 Add I              | New Co                                           | andidate                                                                                                    |  |  |  |
| Reference Number                                                                          | Season                 | Status | Application Submition Date | Nomination | s Level | Nomination Type | Creativity Type       | Applicant Type | Country                      | Name                                             | ott_cnt                                                                                                    |  |  |  |
| Details 6615                                                                              | 13th Edition 2024-2025 | Draft  |                            | UAE        |         | Indidvidual     | Sportsman achievement | Coach          | United Arab Emirates         | TEST                                             | 0                                                                                                    |  |  |  |
| Records                                                                                   |                        |        |                            |            |         |                 |                       |                | •                            |                                                  |                                                                                                    |  |  |  |

| 1 | Draft                              | The status of the request will be <b>"Draft"</b> if the form has not been completed and the nomination request has not yet been submitted.                                                                                                    |
|---|------------------------------------|----------------------------------------------------------------------------------------------------|
| 2 | Under<br>Review                    | The status of the request will show as <b>"Under Review"</b> once you submit the nomination request. If there are any requests for missing information, you will receive an email and SMS to log in and make the necessary changes to the form                                                    |
| 3 | Request<br>for More<br>Information | He status of the request will show as <b>"Request for more</b><br><b>information"</b> if the nomination request is returned due to missing<br>information or clarifications required in the nomination request.<br>The candidate can complete the request and submit the<br>nomination form again |

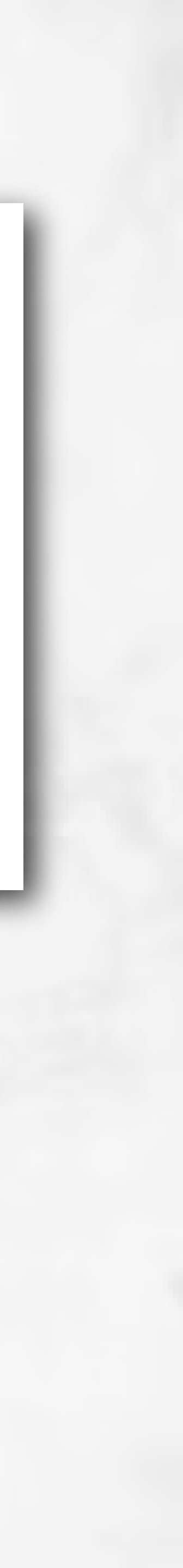

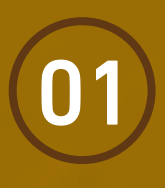

The main page of the nomination service contains some guidelines and explanatory attachments (cycle regulations, nomination method, and form filling + the cycle's timeline + FAQs).

| $\bigcirc$ | ١ |
|------------|---|
| (02)       |   |
|            |   |
|            | 8 |

You can add more than one nomination request under the same account for different candidates—someone with multiple achievements can add all their achievements in one nomination request.

# **General Notes**

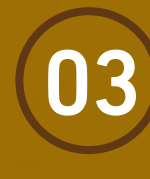

"This account can be used for upcoming cycles of the award and allows access to all details of the files that were nominated in previous years."

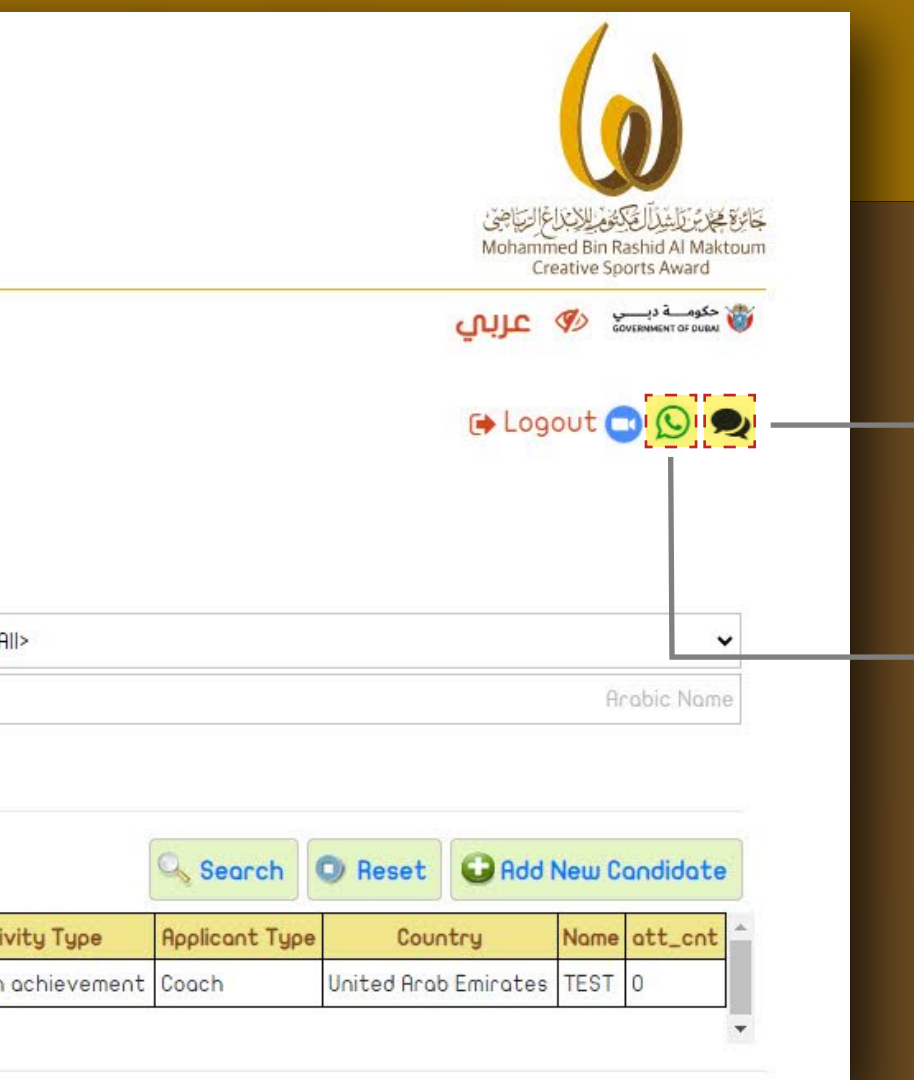

sending a message from the award's official website.

**Contact the award's** General Secretariat by phone (WhatsApp) at 00971509483300

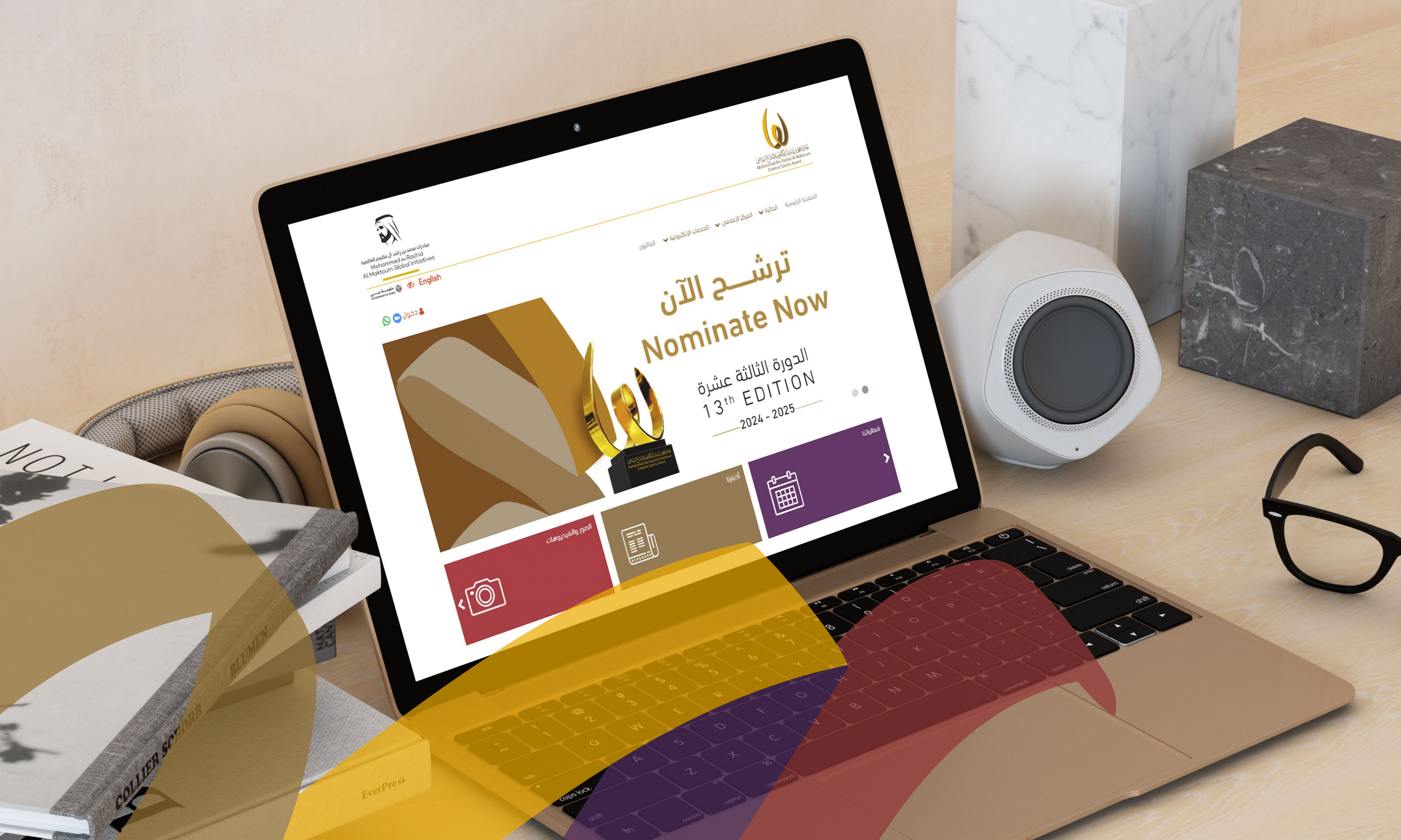

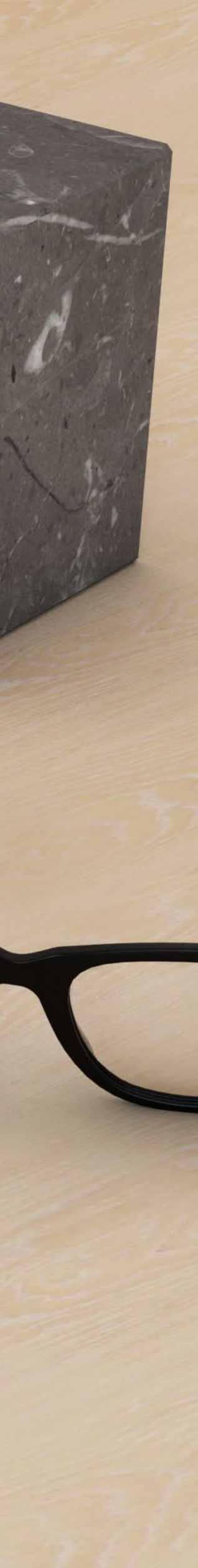

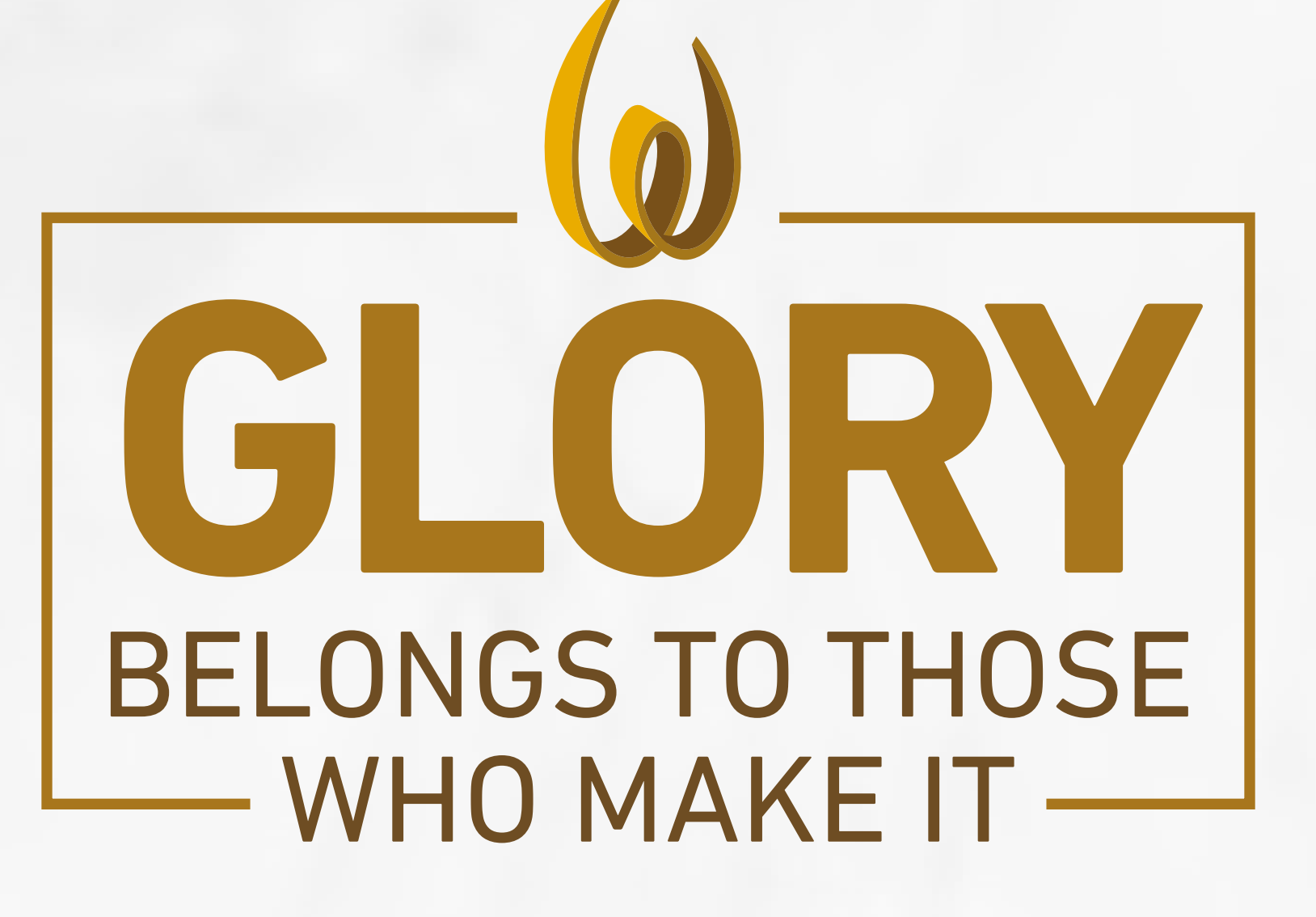

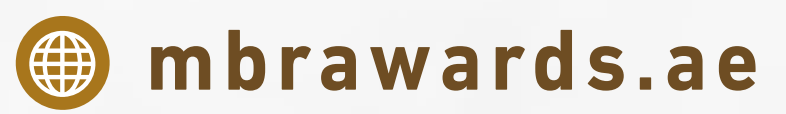

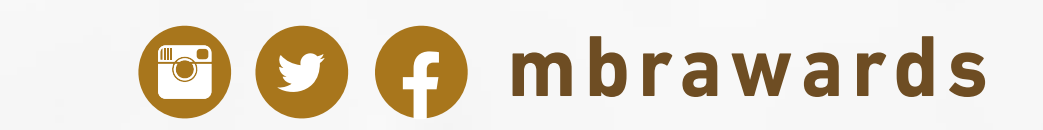